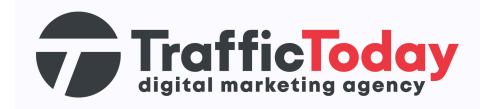

# **Google Merchant Center**

### **Nieuw** account

Google Merchant Center is een platform van Google dat online verkopers de mogelijkheid biedt om hun productgegevens te uploaden en te beheren. Het is een essentieel onderdeel van Google Shopping, waarmee verkopers hun producten kunnen laten verschijnen in de zoekresultaten van Google Shopping en andere Google-services.

## Stappenplan:

#### Stap 1: Inloggen op Google-account

- Ga naar de officiële Google Merchant Center-website: <u>https://merchants.google.com/</u>.
- Klik op "Inloggen" en gebruik je bestaande Google-accountgegevens om in te loggen. Als je nog geen Google-account hebt, moet je er eerst een aanmaken.

**Side note:** je dient een Google-account te hebben (bijvoorbeeld Gmail) om je aan te melden voor het Merchant Center.

#### Stap 2: Bedrijfsinformatie invoeren

De bedrijfsinformatie wordt gebruikt voor de verschillende functies en tools die u in Merchant Center gebruikt. U hoeft deze gegevens maar één keer in te voeren en kunt ze later bewerken. Let hierbij goed op: de naam die je als bedrijfsnaam opgeeft, wordt ook de naam van het Merchant Center-account. Dat wil zeggen dat gebruikers deze naam op Google zien.

#### Stap 3: Bepaal het betaalproces

Selecteer de betalingsopties die van toepassing zijn op uw bedrijf. U kunt er meer dan één kiezen en deze eventueel wijzigen in Merchant Center.

|   | 0      |   |
|---|--------|---|
|   | (•)    |   |
|   | $\sim$ |   |
| = |        | - |

Klanten zien uw productvermelding op Google en gaan naar uw website om te kopen.

Op Google

Klanten zien uw productvermelding op Google en kopen zonder Google te verlaten. Ook als betalen op Google beschikbaar is voor uw productvermeldingen, kunnen klanten nog steeds op uw website betalen.

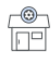

In uw lokale winkel

Op uw website

Klanten zien uw productvermelding op Google en bezoeken uw lokale winkel.

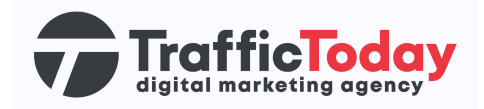

#### Stap 4: Kies uw platforms van derden

In de derde stap heb je de mogelijkheid om een platform van derden te koppelen om je producten beter weer te geven, te promoten en te verkopen via Google.

#### Stap 5: Kies uw e-mailvoorkeuren

E-mailvoorkeuren geef je in in de vierde stap. Daarna ben je klaar om van start te gaan met het Google Merchant Center!

Nadat u de Servicevoorwaarden heeft gelezen en geaccepteerd, is uw Merchant Center klaar voor de volgende stap: <u>Merchant Center-functies kiezen</u>.